# 4.5.2. 予測モデルの調整

GMDHStreamlineでは、ユーザーのニーズに合う予測ができるように、モデルの調整できます。ユーザー は、モデルタイプの調整、モデル出力の増減、モデル係数の調整から、調整できます。

# モデルタイプの調整

予測モデルには、いくつかの種類があります。

- 季節性とトレンド
- 線形トレンド
- 一定水準
- 間欠需要
- 先行予約/無効化
- 自動と先行予約 間欠
- 自動と廃番

それぞれのモデルは、特別な目的への対応を意図します[GMDH Streamlineは、予測時に各計画品目ついて最も適切なモデルを自動で選択します。ユーザーは、自動選択されたモデルを別のモデルに変更もできます。

モデルタイプは、ツリー ビュー内のツリーのすべての階層で変更できます。

次の手順に従い、モデルタイプを変更します。:

- 1. 需要予測タブを選択します。
- 2. ツリー ビューの対象ノードを選択します。
- 3. プロパティパネル > 予測タブを選択します。
- 4. モデルコントロールからモデルタイプを選択します。

モデルタイプの変更後、対象ノードとその下位ノードには小さな手のアイコン b が追加されます。このように、親ノードのオプションは、すべての子ノードに自動で継承されます。ノードの先頭にある灰 色のアイコンは、親ノードからの継承を表します。

| 展 | 開      | 折りたたみ                            |
|---|--------|----------------------------------|
| × | ţ/     | べての品目                            |
|   | >      | アルコール飲料                          |
|   | $\sim$ | 小 チョコレート                         |
|   |        | ✓ と 120565-MB — ミルクチョコレートパー 200g |
|   |        | 🗄 東日本                            |
|   |        | 心 西日本                            |
|   | >      | 率局                               |

予測ボタンをクリックして、新しい予測モデルの予測値を更新します。

# モデル出力の増減

モデルの出力は、増減できます。5%増やすなど、モデル予測の一括調整に役立ちます。**予測**タブの**乗数** を利用します。 Last update: 2020/09/27 08:41 ja:fine-tuning-forecasting-models https://gmdhsoftware.com/documentation-sl/ja:fine-tuning-forecasting-models

このオプションは、ツリー ビュー内のツリーのすべての階層で設定できます。

次の手順に従い、モデルの出力を増減させます。:

- 1. 需要予測タブを選択します。
- 2. ツリー ビューの対象ノードを選択します。
- 3. プロパティパネル > 予測タブを選択します。
- 4. 乗数オプションに乗数を入力します。

#### 展開 折りたたみ

- **乗数** オプションの変更後、小さな十字のアイコン № が対象ノードと子ノードに追加されます。このオ プションは、子ノードには展開されません<sup>1</sup>[]

展開 折りたたみ く すべての品目

く すべての品目

く \* アルコール飲料

く \* 002661-1 - ダークビール 缶 473 …

※ 東日本

※ 西日本

く \* 50046-W3L - プレミアム ワイン …

※ 東日本

※ 恵日本

※ 東日本

※ 西日本

予測ボタンをクリックして、変更を適用します。

### モデル係数の調整

予測立案に利用されるモデルは2種類あります、時系列モデル<sup>2</sup>と間欠需要モデルです。各モデルには、 ユーザーが変更できる複数の係数(もしくはパラメータ)があります。係数の変更は、モデル調整で一番 詳細な部分になります。

#### モデル係数とは何か?

モデルは、複数の成分から構成されています<sup>3)</sup>。各成分には、それ自身の重みづけがあり、モデル予測の成分の寄与を決定します。モデル係数とは、各成分重みづけになります。

モデル係数を変更できるのは、ツリー ビューの最下層だけです。

次の手順に従い、モデル係数を変更します。:

1. 需要予測タブを選択します。

2. ツリー ビューにて対象ノードを選択します。

- 3. プロパティパネル > モデルタブを選択します。
- 4. 成分に対応した 係数列の黄色いセルをクリックします。
- 5. 新しい値を入力し、Enterを入力します。

元に戻すには、調整値を空欄にして、Enterを入力します。

### 例

時系列モデルを想定します。この時系列モデルは、水準成分と傾き成分と各12か月の季節成分で構成されています。1月の季節係数を-0.28から0.1に変更します。係数が変更されると、モデルの出力は即座 に変更されます。変更内容がプロット ビューに表示されます。

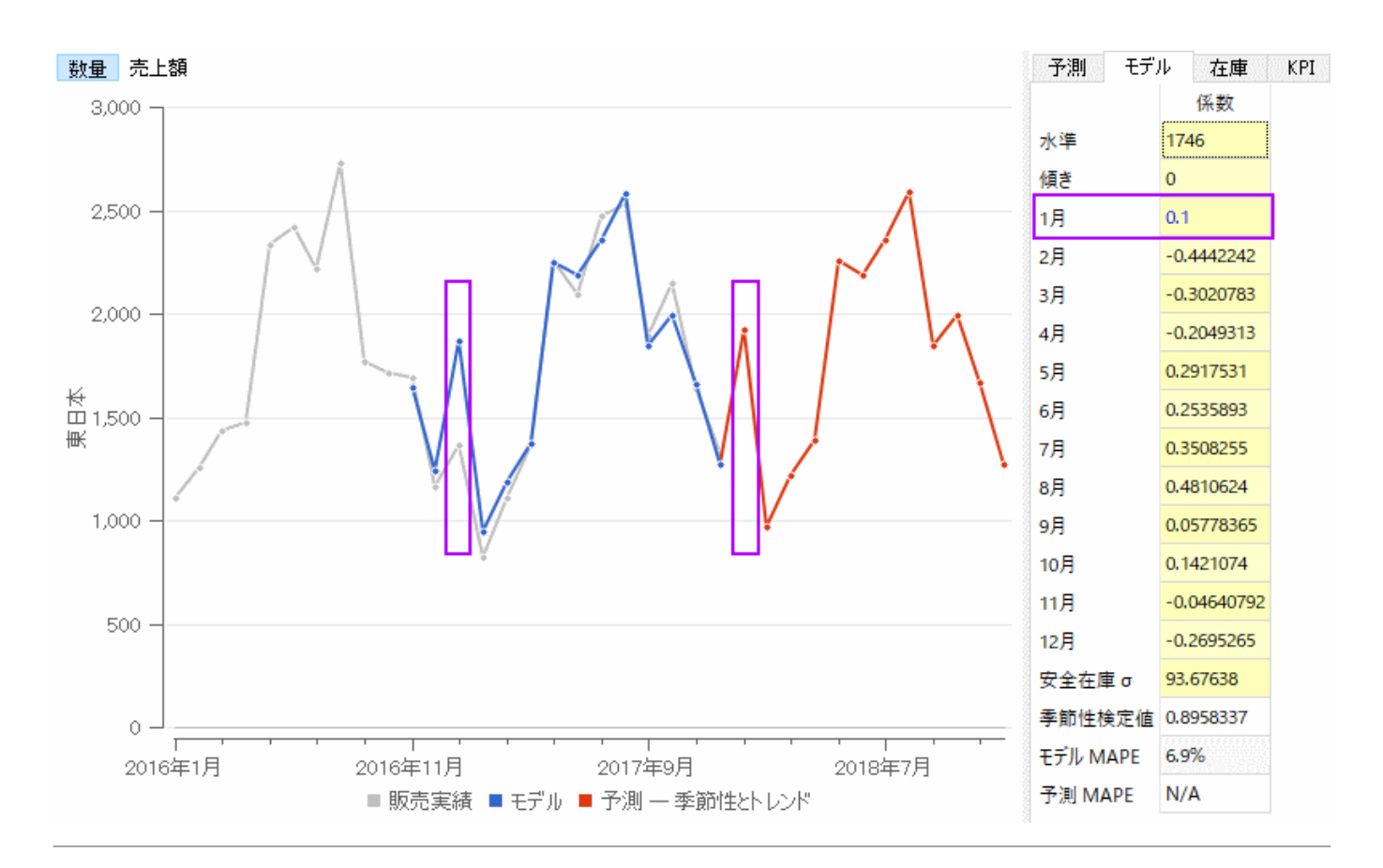

### 次へ: What-if 売上分析

PDFダウンロード

1)

翻訳者注釈:展開されるのはアイコンだけで、乗数は展開されません。

翻訳者注釈:一定水準モデルなどは時系列モデルのサブセットのため、これに含まれます。

翻訳者注釈: 各成分には、水準や季節性や傾きなどがあります。

From: https://gmdhsoftware.com/documentation-sl/ - GMDH Streamline Docs

Permanent link: https://gmdhsoftware.com/documentation-sl/ja:fine-tuning-forecasting-models

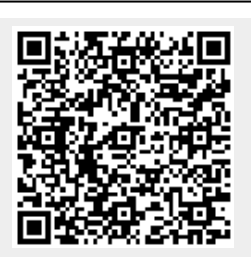

Last update: 2020/09/27 08:41